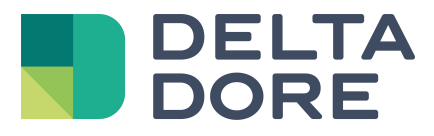

## Lifedomus Design Studio : "What I see"

06/04/2018

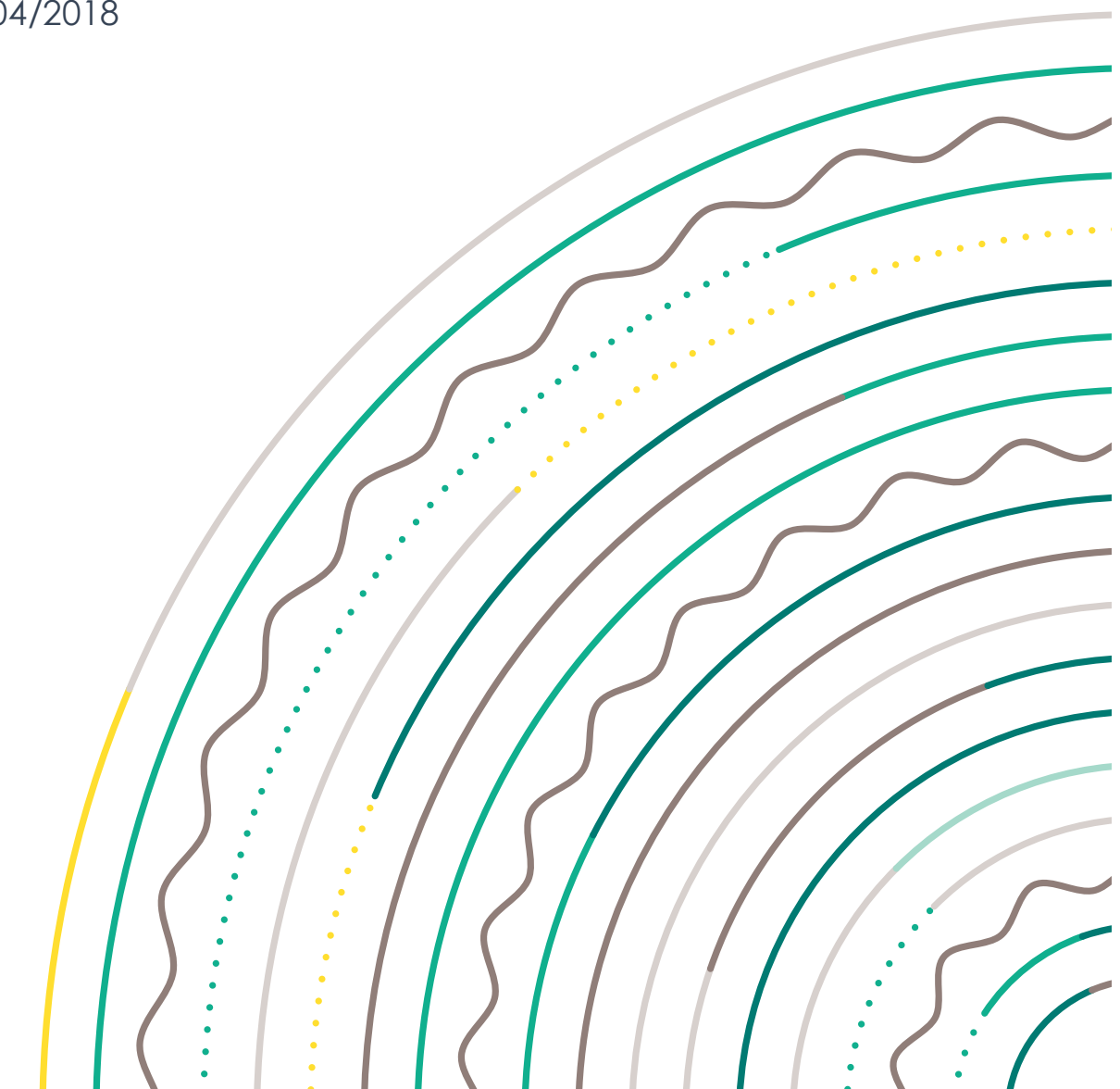

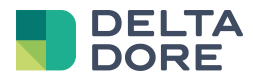

## 1 Konzepte

Die Funktion "What I see" ermöglicht es, in Design Studio festzulegen, welcher Text und/oder welche Fotos bei der Zustandsrückmeldung eines bzw. mehrerer Geräte angezeigt werden sollen.

## 2 Erstellen von Widgets im Uberwachungseditor

Fügen Sie im Bearbeitungsmodus beispielsweise ein neues Widget ein.

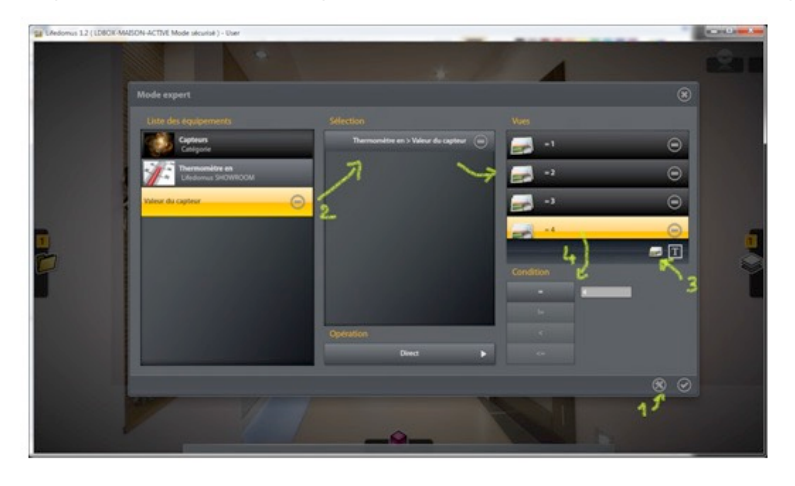

Öffnen Sie das Konfigurationsfenster in "What I see" über das entsprechende Symbol.

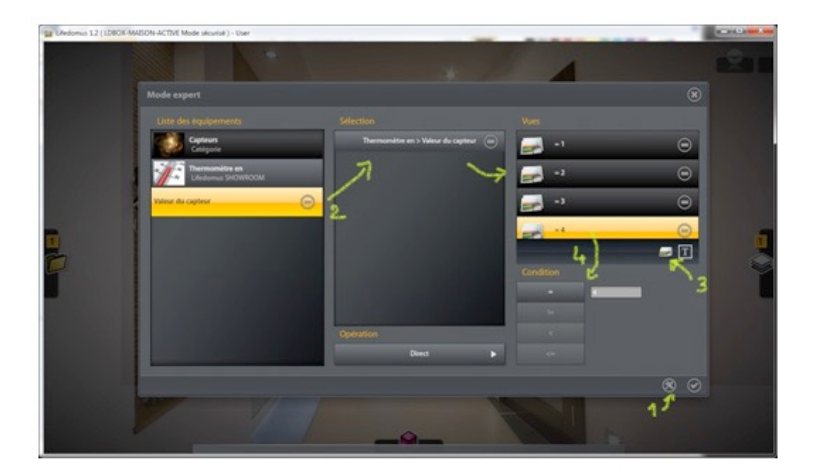

Konfigurieren Sie "What I see" wie folgt:

- 1. Gehen Sie in den Modus "Expert" über.
- 2. Wählen Sie die Zustandsrückmeldung des bzw. der Geräte in der Liste.
- 3. Fügen Sie gegebenenfalls so viele Zeilen hinzu, wie für die Verwaltung der unterschiedlichen Werte der Zustandsrückmeldungen nötig sind.

In diesem Beispiel gibt die Zustandsrückmeldung einen numerischen Wert zurück. Es wurden somit 4 Zeilen eingefügt, um die 4 bekannten Werte zu verwalten.

4. Geben Sie für jede Zeile die Bedingung an, bei der das gewählte Bild angezeigt werden soll.

Speichern Sie Ihre Einstellungen und verlassen Sie den Bearbeitungsmodus.

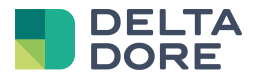

Der Wert wird bei jeder Zustandsrückmeldung dieses Gerätes den verwalteten Bedingungen in "What I see" entsprechend analysiert und das entsprechende Bild wird angezeigt.